## 3. Operating elements

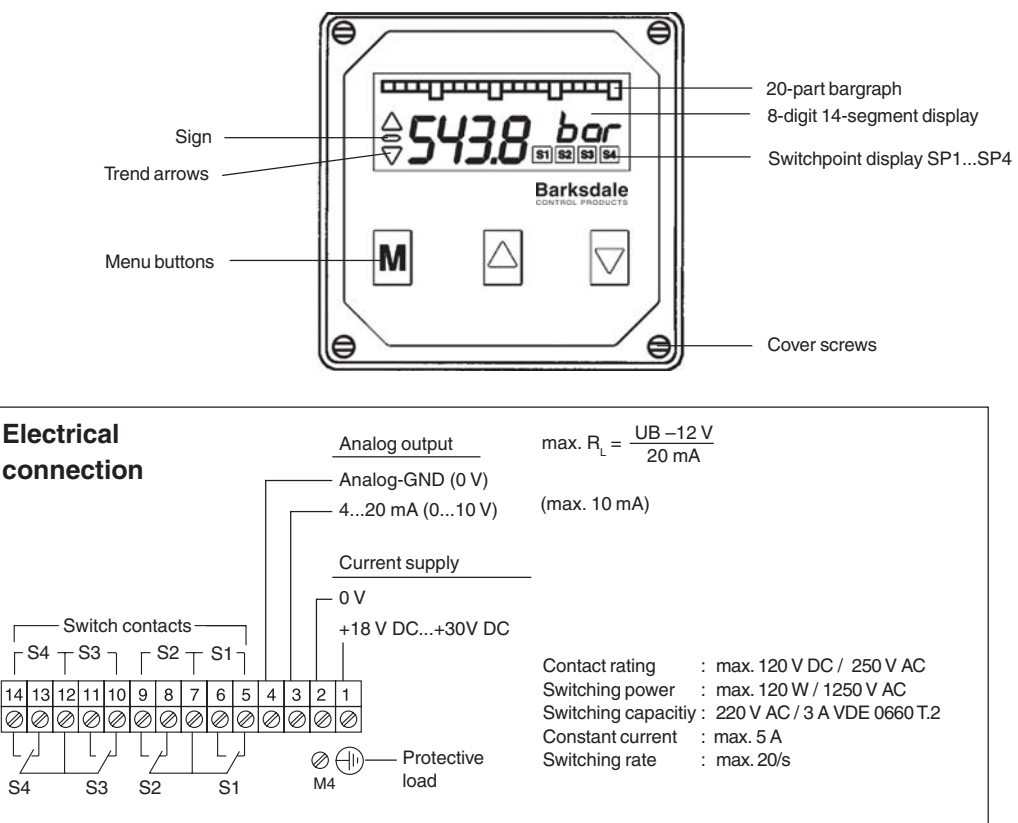

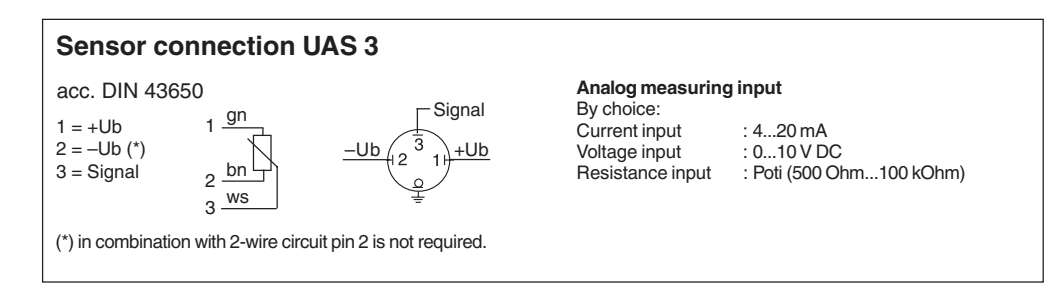

# Barksdale

CONTROL PRODUCTS

#### Barksdale GmbH

Dorn-Assenheimer Strasse 27 D-61203 Reichelsheim / Germany

Tel.: +49 - 60 35 - 9 49-0 Fax: +49 - 60 35 - 9 49-111 and 9 49-113 e-mail: info@barksdale.de www.barksdale.de Item-Nr.: 923-1196 Software version: V1. or higher Index C, 08. 06. 2004 Specifications are subject to changes without notice.

## Operating Instructions Pressure Switch UDS 3 with 4 Relay Outputs and Trip Amplifier UAS 3

Dimensions (in mm)

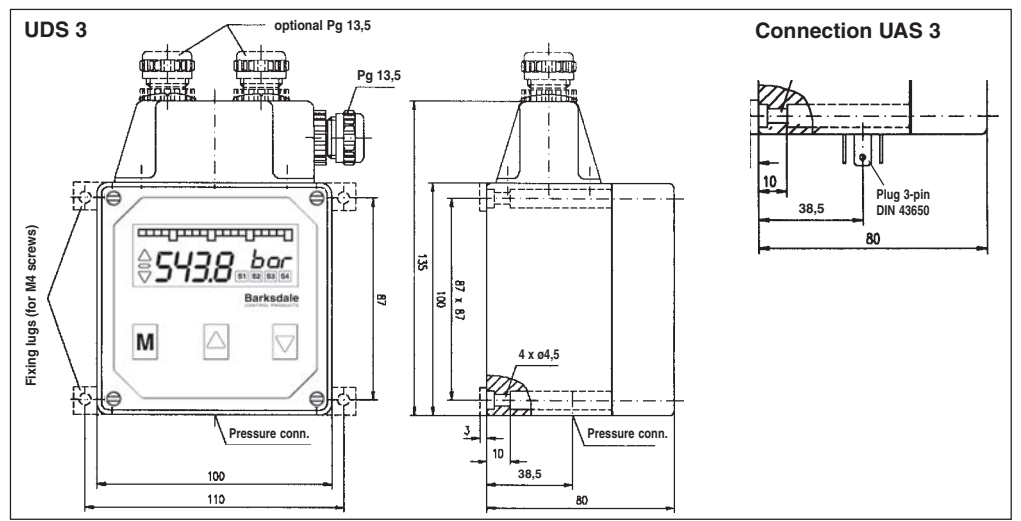

## 1. Product description

#### Intended applications

- The pressure switch / trip amplifier is a device to monitor system pressure, temperature, flow, level, etc. and has four switching outputs and one analog output.
- The pressure switch is only to be installed in systems where the maximum pressure Pmax is not exceeded (according to the values on the type label).
- The trip amplifier is only to be connected to input signals according to the values on the type label at the bottom side of the device.
- Attention: This device is not designed to be used as the only safety relevant element in pressurized systems according PED 97/23/EC.

## 2. Starting operations

## Only assemble or disassemble the device when depressurized!

- The pressure switch should be installed and operated only by authorized personel.
- Front cover and device bottom form a function unit. Exchanging the parts can result in measuring errors or malfunctioning. See serial number inside the front cover. For wall mounting remove the four front cover screws and the front cover. Then fasten the device with four screws to the wall and finally remount the front cover. To damp strong vibrations shock mounts must be used.
- Mount the pressure connection (G 1/4 female) of the UDS 3 to the pressure system with a flexible pipe and tighten with a 45 Nm torque. For pressure peaks damping screws must be used.
- UAS 3: Connect the sensor to the 3-pin cube plug at the bottom side of the device.
- The electrical connection (supply, analog output switching contacts) must be carried out according to the connection tables depicted on the top of the device by removing the cover cap and insert the cable through the cable gland PG 13,5. If required, additional cable glands can be installed in the cover cap by breaking out the perforated cavities.
- The electrical connection must be carried out in accordance with the VDE 0100 regulations. In order to
  ensure trouble-free operation it is essential to connect the protective lead.
   When operating from 230 V AC loads at the switch contacts independent cables must be installed for
  supply and switches (cover cap with two cable screw connections).
- If inductive loads (magnets, contactors, etc.) are connected to the switch relays, suitable protective devices (varistors etc.) must be provided.

Bark Buy Www.ValinOnline.com | Phone 844-385-3099 | Email: CustomerService@valin.com

#### List of functions

| Main Menu          | Sub Menu                        | Value                                                 | Description                                                                                                    |
|--------------------|---------------------------------|-------------------------------------------------------|----------------------------------------------------------------------------------------------------|
| Measuring<br>mode  |                                 |                                                       | Display of the actually measured value and the measuring unit                                                                                                    |
| MENU               |                                 | UNLK<br>LOCK                                          | Display keylock<br>No keylock, all parameters can be adjusted<br>Keylock active, all parameters visibal but can not be changed                                                                                                    |
| SP.1 SP.4          | MODE<br>ON<br>OFF<br>LEV<br>DEL | STND<br>WIND<br>ERRO<br><br>HLFS<br>LLFS<br>0,0s9,9 s | Switchpoint menu SP1SP4<br>Standard evaluation (rising/falling)<br>Window technology<br>Error output<br>Switch-on value for SP1SP4; if the ON-value is smaller<br>than the OFF-value, the switch evaluatiuon is falling<br>Switch-off value SP1SP4<br>Inversion of the switching output SP1SP4<br>High-level-fail-safe (Normally Open function)<br>Low-level-fail-save (Normally Closed function)<br>Switch-on / switch-off delay for SP1SP2 in seconds |
| ANOP               | ANOP<br>AOZS<br>AOFS            | ON<br>OFF<br>                                         | Analog output menu<br>Analog output in operation<br>Analog output switched off<br>Scale the analog output - start value (e.g. 0 bar=4mA)<br>Scale the analog output - end value (e.g. 400bar=20mA)                                                                                                    |
| DISP               | UNIT<br>(only<br>UDS3)          | bar<br>PSI<br>MPa                                     | Display menu<br>Adjustment of the measuring unit, the recalculation to the new<br>unit value is done automatically                                                                                                    |
|                    | DAMP<br>OFFS<br>CUT             | 0,0s9,9 s<br>                                         | Damping of the displayed measuring value in seconds<br>Measuring value -Offset, means shifting the display range<br>Cut-Off, means signal-surpression within the cut-off range                                                                                                    |
|                    | BGZS<br>BGFS                    | <br>                                                  | Scale the bargraph - start value<br>Scale the bargraph - end value                                                                                                    |
| РЕАК               | MIN<br>CLRM<br>MAX<br>CLRX      | NO<br>YES<br>NO<br>YES                                | Peakholding menu<br>Display the peak value "Min"<br>no deletion<br>delete "Min"-value<br>Display the peak value "Max"<br>no deletion<br>delete "Max"-value                                                                                                    |
| CAL<br>(only UAS3) | DECP<br>ZSCL<br>FSCL<br>UNIT    | 00000,000<br><br>bar<br>PSI                           | Calibration menu<br>Declaration of the decimal-point for the measuring value<br>Scale the measuring-value indication - start value<br>Scale the measuring-value indication - end value<br>Declaration of the measuring unit                                                                                                    |
|                    | UTXT<br>CODE                    | TEXT<br>ABCD                                          | Enables the indication of the measuring-unit whitch is defined<br>in the UTXT menu<br>Programm a free configurable text for the measuring unit<br>Calibration menu for the manufacturer                                                                                                    |

## 4. Operation

After the unit is switched on, the unit starts an automatic self-test.

The device is menu operated and configured by the three keys on the front.

With the "M" key (= mode) you change between the operation / indicating level to the dialog values and the adjusted / actual values. With the keys (" $\uparrow$ " = up) and (" $\downarrow$ " = down) you change between the dialog values in the menu or change the values / functions in the menus.

A change of any configuration starts always with the M-Mode and indicated by the flashing cursor. After a change has been made the M-mode key must be pressed to confirm each configuration; to set numbers, each digit has to be confirmed with the M-Mode before adjusting the next one. By confirming the last digit the new configuration will be stored in the memory.

Pushing the down key at the end of the sub-menu the software will switch automatically to the main-menu.

For a quick termination of programming you can change into the measuring mode from any level in the menu by pressing the M-key for 5 seconds.

If the dialog is not continued within two minutes the device automatically returns to the measuring mode without accepting the new values (see also: "List of functions").

### 5. Key lock

Activating the (,, ↑ " = up) and (,, ↓ " = down) keys together for more than 5 seconds will block any changings in all menues; shown by "LOCK" in the display. In this mode, all configuration values can be checked only, but not changed.

Repeating this action will unlock the configuration menu and shown by "UNLK" in the display.

## 6. Error handling

The internal self-check software will monitor the proper functioning of the unit. When any of the following failures will occur, the flashing display will indicate the following text:

| Display | Error                                   | Cause                                                  |
|---------|-----------------------------------------|--------------------------------------------------------|
| max     | Positive excess of the measuring range  | The measured value exceeds the max. of the range       |
| min     | Negative excess of the measuring range  | The measured value is lower than the min. of the range |
| anao    | Failure of the analog output            | Output loop is not closed or short circuited           |
| sens    | Sensor failure (internal)               | Sensor bridge not in balance, might be been overloade  |
| data    | Stored data failure (EEProm) (internal) | Memory failure                                         |
| prog    | Processor failure (internal)            | Microcontroller failure                                |
| cal     | Calibration failure (internal)          | Calibration values are wrong                           |

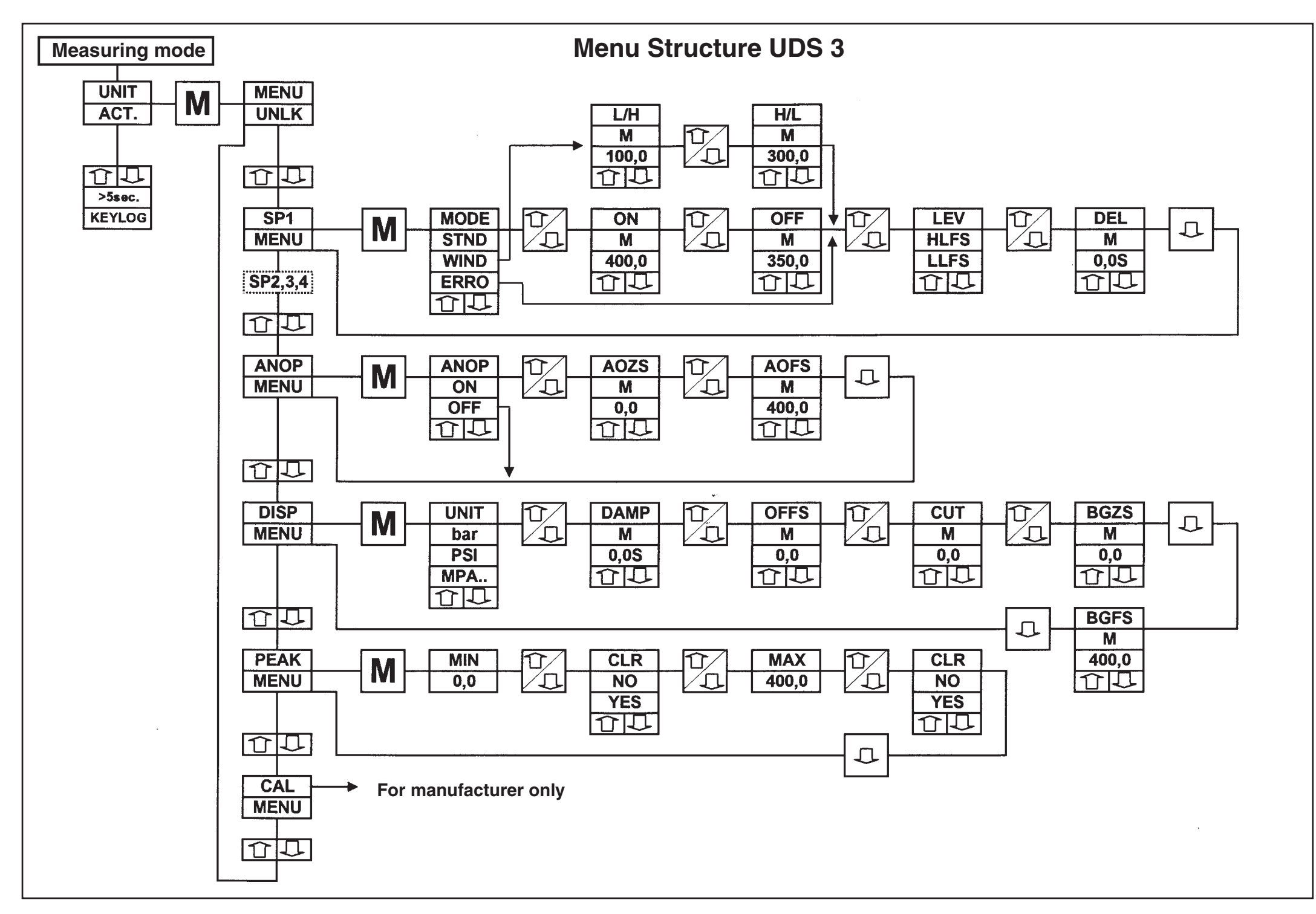

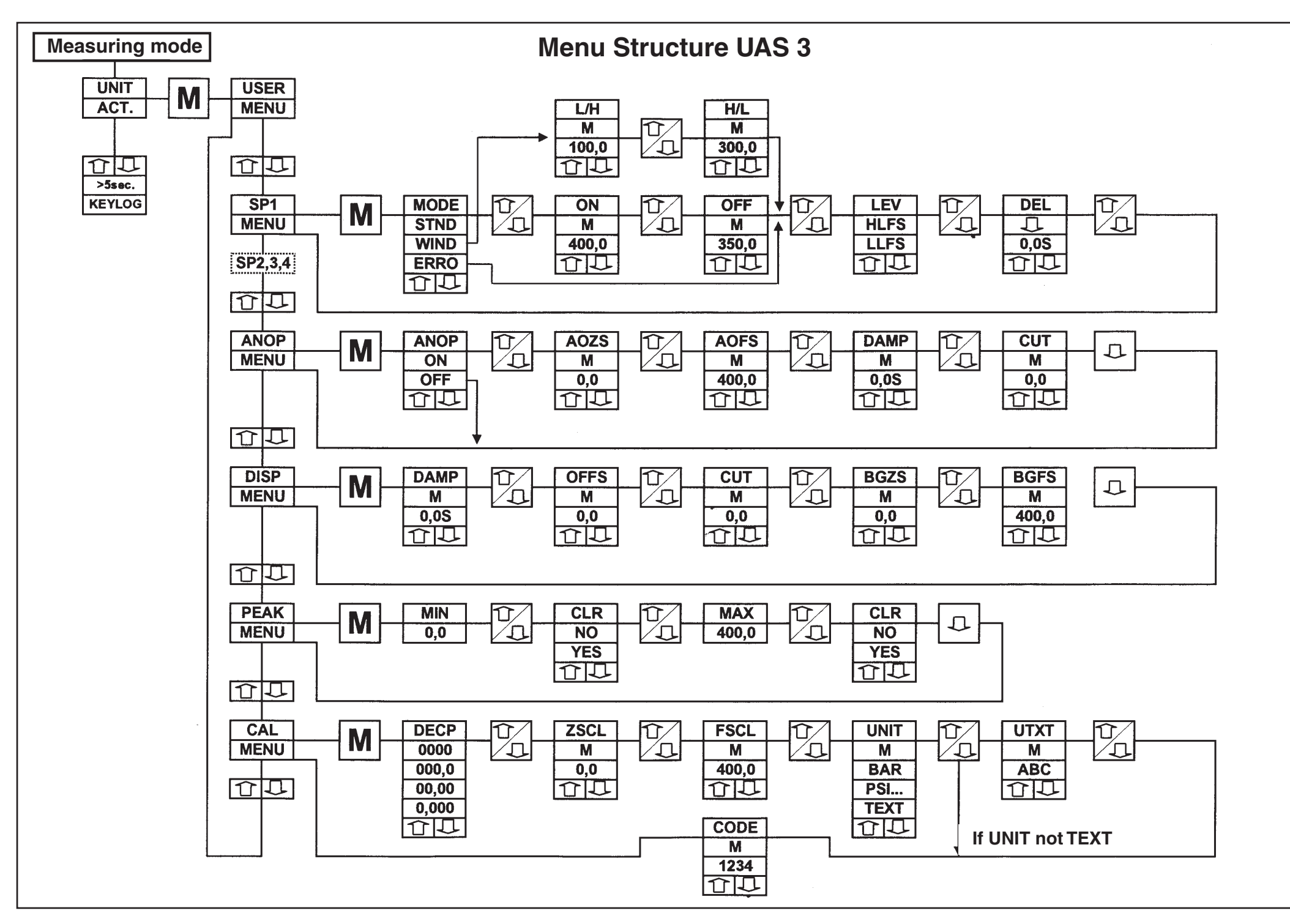